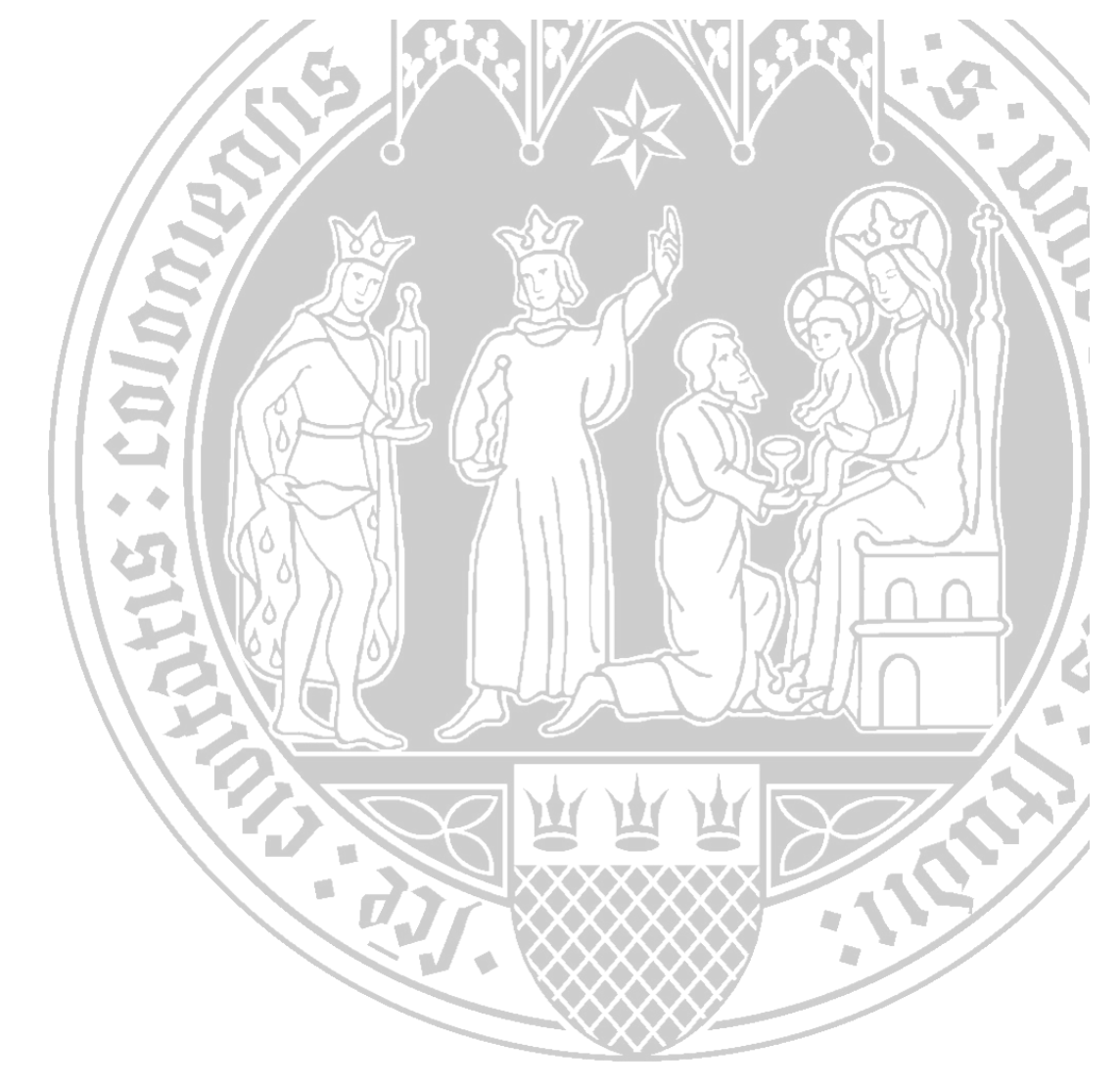

# **Elektronischer Semesterapparat**

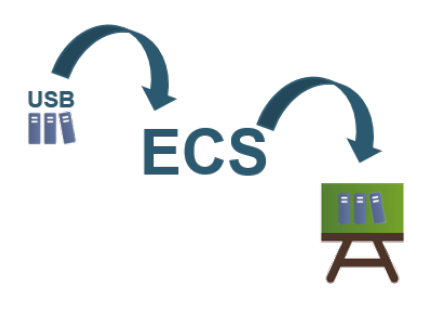

#### Literatur von der USB digitalisieren lassen

und im ILIAS-Kurs bereitstellen

Universität zu Köln CompetenceCenter E-Learning Prorektorat für Lehre und Studium

## Inhalt

| Der "Elektronischer Semesterapparat" in ILIAS                | 3 |
|--------------------------------------------------------------|---|
| Der Bestellvorgang                                           | 4 |
| Variante: Literatur wird von der USB eingescannt             | 5 |
| Kein Kopieren oder Verschieben im Ordner Semesterapparat     | 7 |
| Variante: Literatur ist online und wird via Link eingebunden | 8 |

#### Der "Elektronischer Semesterapparat" in ILIAS

Der "Elektronische Semesterapparat" ist eine Verbindung zwischen Ihrem ILIAS-Kurs und der Universitäts- und Stadtbibliothek Köln (USB). So können Sie bequem urheberrechtlich geschützter Inhalte/Materialien aus dem Bestand der USB in Ihrem ILIAS-Kurs zur Verfügung stellen. Das schöne dabei ist, dass vorhandenen Printmedien, von der USB digitalisiert und automatisch als PDF in Ihrem ILIAS-Kurs abgelegt werden.

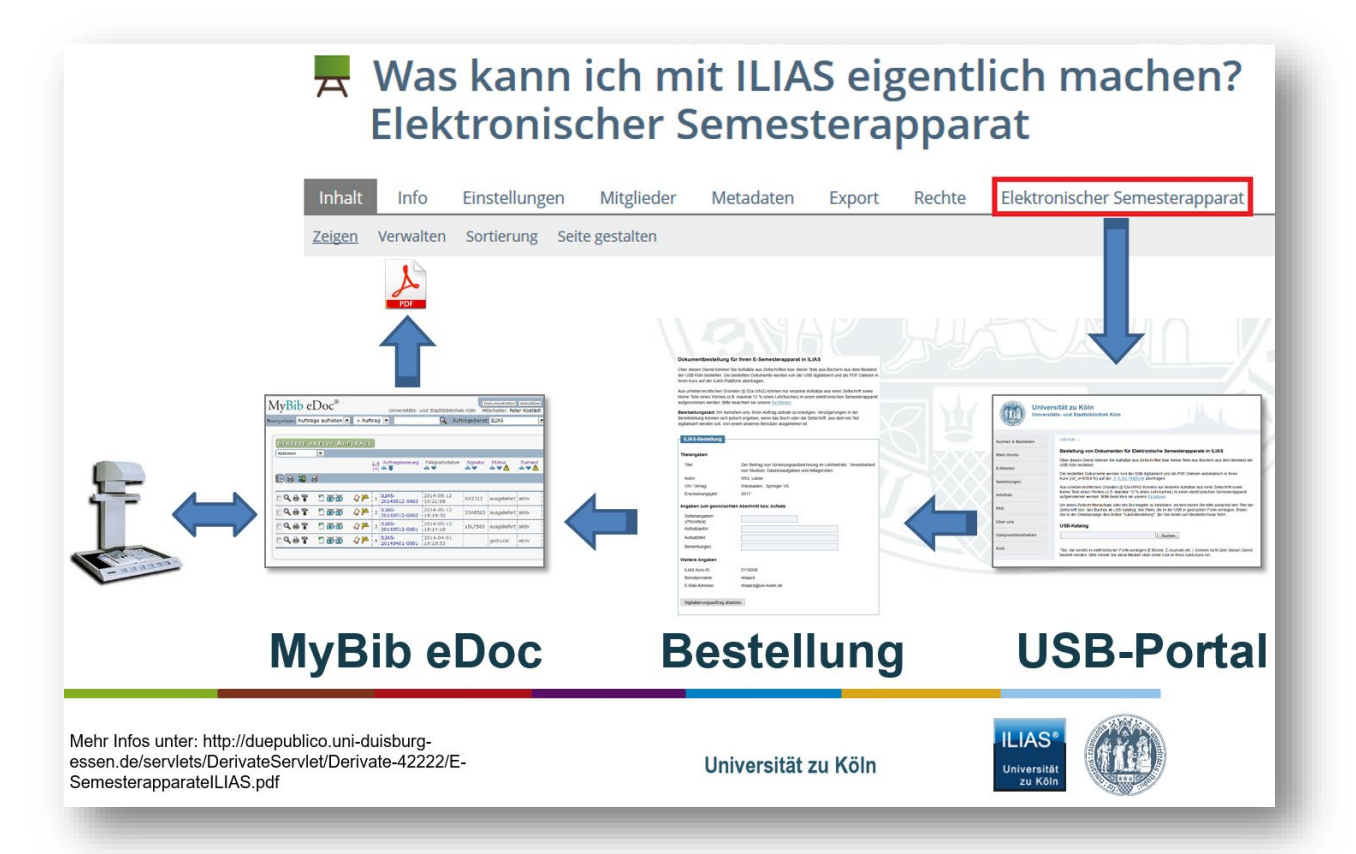

Sollten die Materialien bereits Online bereitstehen wird Ihnen ein Link angezeigt, den Sie dann in Ihrem jeweiligen Kurs als Weblink einbetten können.

Wenn Sie Texte für Ihre wissenschaftliche Arbeit benötigen, dann nutzen Sie bitte den <u>Campuslieferdienst</u> der USB. Bei Fragen zu Scanaufträgen oder Buchbeschaffungen stehen Ihnen die Mitarbeiter\*innen der USB zur Seite. Sie erreichen die Mitarbeiter\*innen unter:

- Telefon: +49 221 470-2437
- E-Mail: fernleihe@ub.uni-koeln.de
- (oder nach Corona auch wieder) Persönlich: an der Information im 1. OG.

## Der Bestellvorgang

Sie befinden sich innerhalb Ihres Kurses und möchten Literatur bestellen.

1. Klicken Sie oben rechts in der Reiterleiste auf "Elektronischer Semesterapparat":

| Was kann ich mit ILIAS eigentlich machen?<br>Elektronischer Semesterapparat |           |                 |             |           |        |        |                                |
|-----------------------------------------------------------------------------|-----------|-----------------|-------------|-----------|--------|--------|--------------------------------|
| Inhalt                                                                      | Info      | Einstellungen   | Mitglieder  | Metadaten | Export | Rechte | Elektronischer Semesterapparat |
| <u>Zeigen</u>                                                               | Verwalten | Sortierung Seit | e gestalten |           |        |        |                                |
|                                                                             |           |                 |             |           |        |        |                                |
| -                                                                           |           | -               | _           | _         |        |        |                                |

2. Klicken Sie auf den Link der UB, um zum Recherchesystem zu gelangen:

| ELEKTRONISCHER SEMESTERAPPARAT |                                                                                                    |
|--------------------------------|----------------------------------------------------------------------------------------------------|
|                                | htt <mark>p://www.ub.uni-koeln.de/usbportal?service=iliasorder</mark><br>Klicken Sie auf diesen Link, um zum Recherchesystem zu gelangen. |
|                                |                                                                                                    |

3. Es erfolgt eine Weiterleitung auf den USB-Katalog:

| Universitäts- und St                        | adtbiblioth      | ek Köln                  |                                                                    |                       |               |                                                           |
|---------------------------------------------|------------------|--------------------------|--------------------------------------------------------------------|-----------------------|---------------|-----------------------------------------------------------|
| Suchen & Ausleihen Ler                      | nen & Arbeiten   | Forschen & Publizieren   | Sammlungen & Schwerpunkte                                          | Kulturprogramm        | Über uns      | Infos für                                                 |
| Bestellung                                  | von Do           | kumenten                 | für Elektronis                                                     | sche Sem              | nester        | rapparate in ILIAS                                        |
| Über diesen Dienst könn                     | ien Sie Aufsätze | aus Zeitschriften bzw.   | kleine Teile aus Büchern aus d                                     | lem Bestand der U     | SB Köln bes   | stellen.                                                  |
| Die bestellten Dokumen                      | te werden von d  | der USB digitalisiert un | d als PDF-Dateien automatisch                                      | in Ihren Kurs (ref_   | id=2118058    | 3) auf der <u>ILIAS-Plattform</u> übertragen.             |
| Bitte beachten Sie, dass<br>verzögern kann. | sich die Bereits | tellung der Materialien  | in den ILIAS-Kursen aufgrund                                       | der bestehenden (     | COVID19-Scl   | hutzmaßnahmen (insbes. Schließungen von Bibliotheken)     |
| USB-Katalo                                  | g                |                          |                                                                    |                       |               |                                                           |
| Buch- bzw. Zeitschrifter                    | ntitel           |                          |                                                                    |                       |               | Suchen                                                    |
| Um einen Zeitschriftena                     | ufsatz oder ein  | Buchkapitel zu bestelle  | n, recherchieren Sie bitte zunä<br>en Button "II IAS-Bestellung" c | ichst den Titel der i | Zeitschrift b | vw. des Buches im USB-Katalog. Bei Titeln, die in der USB |

4. Suchen Sie nach einem Buch oder nach einer Zeitschrift.

## Variante: Literatur wird von der USB eingescannt

1. Klicken Sie in der Detailansicht eines gefunden Titels auf "ILIAS-Bestellung":

| Nr. | Standort                   | Signatur  | Status                                                                                                    |   |
|-----|----------------------------|-----------|----------------------------------------------------------------------------------------------------|---|
| 1.  | <u>Hauptabt. / Magazin</u> | 11V8684   | bestellbar<br>Bestellen<br><b>E-Semesterapparat</b><br>Ausgewählte Seiten aus diesem Buch als<br>PDF-Datei für Ihren Elektronischen<br>Semesterapparat bestellen.<br>ILIAS-Bestellung | ٢ |
| 2.  | <u>Hauptabt. / Magazin</u> | 11V8684#a | bestellbar<br>Bestellen<br><b>E-Semesterapparat</b><br>Ausgewählte Seiten aus diesem Buch als<br>PDF-Datei für Ihren Elektronischen<br>Semesterapparat bestellen.<br>ILIAS-Bestellung | ٢ |

#### 2. Füllen Sie im erscheinenden Bestellformular das Pflichtfeld "Seitenangaben" sowie ggf.

#### zusätzliche Informationen aus:

| Dokument                                         | tbestellung für Ihren E-Semesterapparat in ILIAS                                                                                                    |
|--------------------------------------------------|----------------------------------------------------------------------------------------------------|
| Über diesen Dienst kö<br>von der USB digitalisie | nnen Sie Aufsätze aus Zeitschriften bzw. kleine Teile aus Büchern aus dem Bestand der USB Köln bestellen. Die bestellten Dokumente werden<br>rt und als PDF-Datelen in Ihren Kurs auf der ILIAS-Plattform übertragen.                  |
| us urheberrechtliche<br>ehrbuches) in einen e    | n Gründen (§ 60a UrhG) können nur einzelne Aufsätze aus einer Zeitschrift sowie kleine Teile eines Werkes (z.B. maximal 15 % eines<br>Jektronischen Semesterapparat aufgenommen werden. Bitte beachten sie unsere <u>Richtlinien</u> . |
| earbeitungszeit: Wi<br>eitschrift, aus dem ei    | r bemühen uns, Ihren Auftrag zeitnah zu erledigen. Verzögerungen in der Bereitstellung können sich jedoch ergeben, wenn das Buch oder die<br>n Teil digitalisiert werden soll, von einem anderen Benutzer ausgeliehen ist.             |
| ILIAS-Bestellung                                 |                                                                                                    |
| Titelangaben                                     |                                                                                                    |
| Titel:                                           | Didaktische E-Learning-Szenarien für die Hochschullehre                                                                                                    |
| Autor:                                           | Jokiaho, Annika                                                                                                    |
| Ort / Verlag:                                    | Baltmannsweiler : Schneider Verlag Hohengehren GmbH                                                                                                    |
| Erscheinungsjahr:                                | 2018                                                                                                    |
| Angaben zum gev                                  | vünschten Abschnitt bzw. Aufsatz                                                                                                    |
| Seitenangaben:<br>(Pflichtfeld)                  |                                                                                                    |
| Aufsatzautor:                                    |                                                                                                    |
| Aufsatztitel:                                    |                                                                                                    |
| Bemerkungen:                                     |                                                                                                    |
| Weitere Angaben                                  |                                                                                                    |
| ILIAS Kurs-ID-                                   | 2118058                                                                                                    |

CCE / Handout "Der Elektronische Semesterapparat" / ilias-helpdesk@uni-koeln.de / 0221 - 470-1359 / Stand 08.07.2022

3. Wenn Sie die Dokumentenbestellung erfolgreich abgesetzt haben, erhalten Sie auch eine Bestätigung Ihrer Bestellung per Mail.

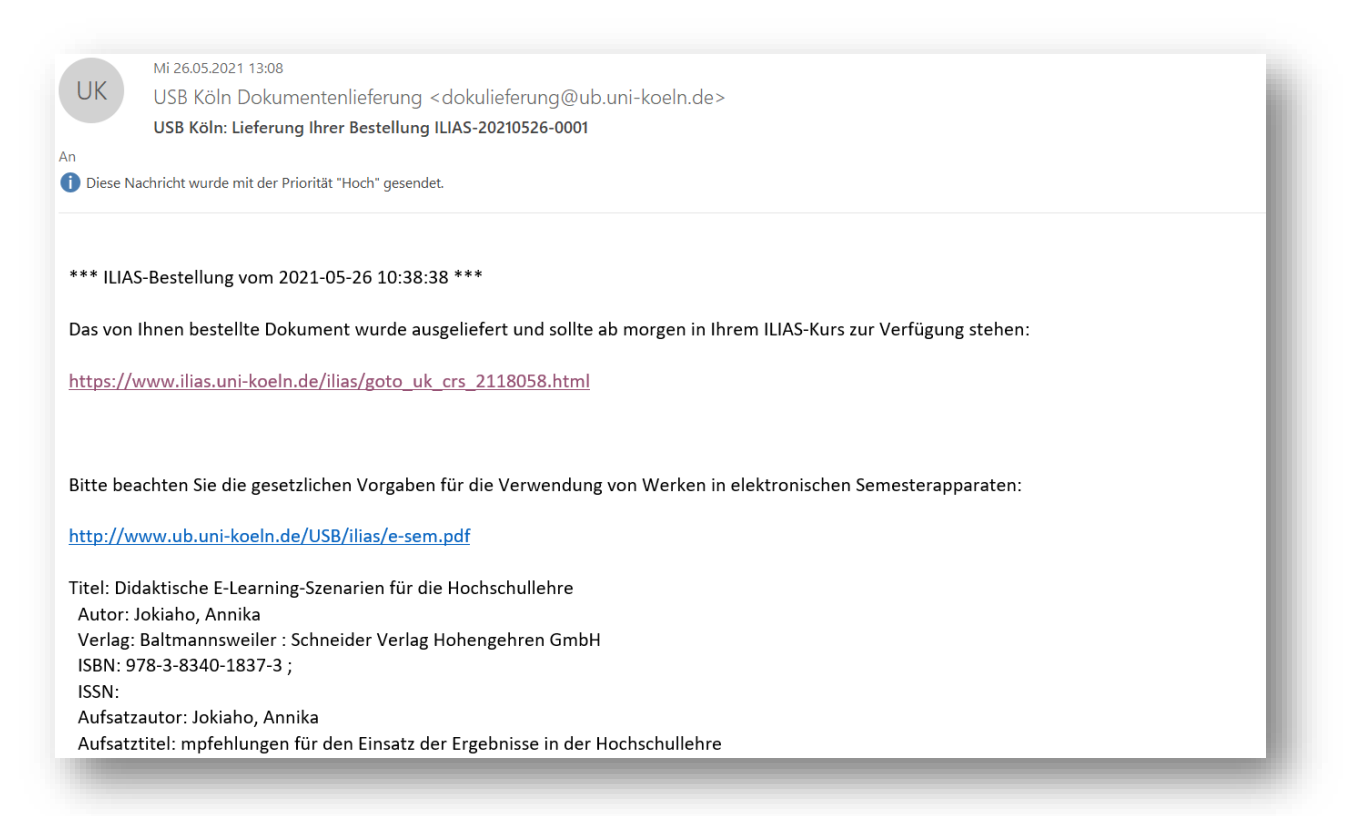

4. Für die Auslieferung wird in Ihrem Kurs automatisch ein Ordner erstellt. In diesem werden dann alle PDFs abgelegt.

|                                                | Semesterapparat                                                                                                    |
|------------------------------------------------|----------------------------------------------------------------------------------------------------|
| Inhalt                                         | Info Einstellungen Export Rechte                                                                                                    |
| Zeigen                                         | Verwalten Sortierung Seite gestalten                                                                                                    |
| INHA<br>INHA<br>In<br>Ir<br>H<br>IS<br>Ti<br>S | NLT<br>hpfehlungen für den Einsatz der Ergebnisse in der Hochschullehre / Jokiaho, Annika 257-269<br>pdf 4,6 MB 26. Mai 2021, 13:15<br>h: Didaktische E-Learning-Szenarien für die Hochschullehre / Jokiaho, Annika<br>lerausgeber: Baltmannsweiler : Schneider Verlag Hohengehren GmbH / Jahr: 2018<br>5BN: 978-3-8340-1837-3 );<br>itel im Katalog<br>impaturen: 2018/820 |

Jede PDF wird automatisch mit einigen Metadaten versehen. Neben Buchtitel, Autoren und Herausgeber auch die ISBN und ein Link "Titel im Katalog". Der Link führt in den Katalog der UB zurück. So kann die Quelle leicht verfolgt werden.

| D=inst001:79734                                                         | 39 Suchen                                                                                                    |         |
|-------------------------------------------------------------------------|----------------------------------------------------------------------------------------------------|---------|
| ) [Erweiterte Suc                                                       |                                                                                                    |         |
| Treffer 1 - 1                                                           | von 1                                                                                                    |         |
|                                                                         |                                                                                                    |         |
| Didaktische E                                                           | - <u>Learning-Szenarien für die Hochschullehre</u> 🐭                                                                                                    |         |
| Didaktische E<br>Jokiaho, Annika<br>SUSB Köln / H                       | -Learning-Szenarien für die Hochschullehre 🛛 🗑<br>2018<br>ımanwiss. Abteilung 🔹 bestellbar                                                                                                    |         |
| Didaktische E<br>Jokiaho, Annika<br>DSB Köln / H<br>Titel:              | -Learning-Szenarien für die Hochschullehre 😨<br>2018<br>Imanwiss. Abteilung 🔹 bestellbar<br>Didaktische E-Learning-Szenarien für die Hochschullehre                                                                                                    | لا ہے ک |
| Didaktische E<br>Jokiaho, Annika,<br>OSB Köln / Hi<br>Titel:<br>Person: | -Learning-Szenarien für die Hochschullehre 😨<br>2018<br>Imanwiss. Abteilung 🔹 bestellbar<br>Didaktische E-Learning-Szenarien für die Hochschullehre<br>Jokiaho, Annika 🗊                                                                                                    | 0 iii X |
| Didaktische E<br>Jokiaho, Annika,                                       | -Learning-Szenarien für die Hochschullehre 😨<br>2018<br>Imanwiss. Abteilung 🔹 bestellbar<br>Didaktische E-Learning-Szenarien für die Hochschullehre<br>Jokiaho. Annika 🕕<br>Transfer ; Band 13 [ <u>Anzeigen</u> ]                                                                      | C 🗟 🛛   |
| Didaktische E<br>Jokiaho, Annika,                                       | -Learning-Szenarien für die Hochschullehre 😨<br>2018<br>manwiss. Abteilung • bestellbar<br>Didaktische E-Learning-Szenarien für die Hochschullehre<br>Jokiaho, Annika 👔<br>Transfer ; Band 13 [ Anzeigen ]<br>Inhaltsverzeichnis 🔁                                                      | C 🗟 🛛   |
| Didaktische E<br>Jokiaho, Annika,                                       | -Learning-Szenarien für die Hochschullehre<br>2018<br>manwiss. Abteilung • bestellbar<br>Didaktische E-Learning-Szenarien für die Hochschullehre<br>Jokiaho. Annika ①<br>Transfer ; Band 13 [ Anzeigen ]<br>Inhaltsverzeichnis ☆<br>Baltmannsweiler : Schneider Verlag Hohengehren GmbH | C 🗟 🛛   |
| Didaktische E<br>Jokiaho, Annika,                                       | Learning-Szenarien für die Hochschullehre  2018 2018 2018 Didaktische E-Learning-Szenarien für die Hochschullehre Jokiaho. Annika ① Transfer ; Band 13 [Anzeigen ] Inhaltsverzeichnis  Baltmannsweiler ; Schneider Verlag Hohengehren GmbH 2018                                         | لا ک    |

#### Kein Kopieren oder Verschieben im Ordner Semesterapparat

Wenn Sie auf das Dreieck-Menü klicken, werden Sie feststellen, dass die Option "Kopieren" und "Verschieben" nicht existiert.

|                        | • |
|------------------------|---|
| Inhalt bearbeiten      |   |
| Versionen              |   |
| Info                   |   |
| Verfügbarkeit          |   |
| Löschen                |   |
| Auf Schreibtisch legen |   |
| Kommentare             |   |
| Notizen                |   |
|                        | _ |

Hierbei handelt es sich nicht um einen technischen Fehler, sondern um eine beabsichtigte Sperre im Zuge des UrhWissG. Sie und die Studierenden können die Dokumente herunterladen, aber nicht aus dem Ordner "Semesterapparat" in einen anderen ILIAS-Bereich hineinkopieren oder -verschieben.

## Variante: Literatur ist online und wird via Link eingebunden

Titel, welche der USB als Online-Ressource vorliegen, dürfen Sie aus rechtlichen Gründen nicht in ILIAS als Download bereitstellen. Hier können Sie aber den Link in Ihrem Kurs verwenden. Wie das geht zeigen wir Ihnen in diesem Kapitel. Sollte Ihre Literatur Online vorliegen, so wird Ihnen dies angezeigt:

| aming                                                                   | Suchen [Erweite                                                                                                    | rte Suche ]                                                     |
|-------------------------------------------------------------------------|----------------------------------------------------------------------------------------------------|-----------------------------------------------------------------|
| Köln 🔊                                                                  |                                                                                                    | Treffer 1 - 10 von 1248 🕨                                       |
| E-Learning, E-Educat<br>Vincenti, Giovanni ; Buc<br>Online-Ressource (l | <u>ion, and Online Training</u> 📝<br>cciero, Alberto ; Helfert, Markus, 2017<br>JSB-Katalog)                                                                                                    |                                                                 |
| Titel:                                                                  | <i>E-Learning</i> , E-Education, and Online<br>Training : Third International Conference,<br>eLEOT 2016, Dublin, Ireland, August 31 –<br>September 2, 2016, Revised Selected Papers                                                   | Counted Waters<br>March Marcel<br>March Marcel<br>Marcel Marcel |
| Person:                                                                 | Vincenti, Giovanni ¬[Herausgeber] i;<br>Bucciero, Alberto ¬[Herausgeber] i;<br>Helfert, Markus ¬[Herausgeber] i;<br>Glowatz, Matthias ¬[Herausgeber] i                                                                                | E-Learning, E-Education,                                        |
| Verfasserangabe:                                                        | edited by Giovanni Vincenti, Alberto Bucciero,<br>Markus Helfert, Matthias Glowatz                                                                                                    | and Online Training                                             |
| Gesamttitel:                                                            | Lecture Notes of the Institute for Computer<br>Sciences, Social Informatics and<br>Telecommunications Engineering ; 180                                                                                                    | Banda Anna Angal Y - Spanishe ( y F B                           |
| Link:                                                                   | E+ E-Book im Volltext                                                                                                    |                                                                 |
|                                                                         | E-Semesterapparat<br>Online-Ressourcen dürfen in aller Regel aus<br>urheberrechtlichen Gründen nicht in ILIAS<br>hochgeladen werden.<br>Bitte fügen Sie den obigen Voltextlink über den<br>Objekttyp Weblink in Ihren ILIAS-Kurs ein. | Coogle<br>Vorschau                                              |
| Ort/Verlag:                                                             | Cham : Springer International Publishing ; Imprint:<br>Springer                                                                                                    |                                                                 |
| Jahr:                                                                   | 2017                                                                                                    |                                                                 |
| ISBN:                                                                   | 1 Online-Ressource (IX, 223 p. 50 Illus)<br>978-3-319-49625-2                                                                                                    |                                                                 |
| Subject Headings:                                                       | Computer science     Multimedia information systems     [mehr.»]                                                                                                    |                                                                 |
|                                                                         | ISBN der Parallelausgabe: 9783319496245                                                                                                    |                                                                 |

Um den Link per Weblink in Ihrem Kurs einzubinden, gehen Sie dafür wie folgt vor:

1. Kopieren Sie den Link der Online-Ressource.

- 2. Gehen Sie in Ihren ILIAS Kurs.
- 3. Klicken Sie auf "Neues Objekt hinzufügen".
- 4. Klicken Sie auf "Weblink":

| Neues Objekt hinzufügen <del>-</del> | Seite gestalten             |                          |
|--------------------------------------|-----------------------------|--------------------------|
| Organisation                         | Lerngestaltung und -inhalte | Assessment               |
| 🗖 Ordner                             | 📮 Datei                     | 🚯 Übung                  |
| 📲 Gruppe                             | loud-Objekt                 | 😵 Fragenpool für Tests   |
| 💓 Sitzung                            | H5P                         | 💉 Test                   |
| Dbjekteblock                         | 💻 Inhaltsseite              | 🥓 Individuelle Bewertung |
| 🛗 Buchungspool                       | Lernmodul ILIAS             | Feedback und Evaluation  |
|                                      | Lernmodul SCORM             | 4 LiveVoting             |
| Links und Vorlagen                   | Lernmodul HTML              | Fragenpool für           |
| 🗁 Kategorielink                      | 🔮 Glossar                   | Umfragen                 |
| 💂 Kurslink                           | 📰 Datensammlung             | 🗣 Umfrage                |
| 📲 Gruppenlink                        | III Literaturliste          | 📥 Abstimmung             |
| o Weblink                            | Kommunikation               | Videobasierte Lehre      |
| Portfoliovorlage                     | 💐 Chatraum                  | 🚸 Opencast               |
| Webfeed                              | 루 Forum                     | 📙 Interaktives Video     |
|                                      |                             | ( ) A                    |

5. Geben Sie unter Ziel im Freitext hinter "**URL**" Ihren kopierten Link ein:

| Option 1: Neuen Weblink anlegen |        |                |     |                                                           |  |
|---------------------------------|--------|----------------|-----|-----------------------------------------------------------|--|
|                                 | Ziel * | WWW / Internet | URL | http://link.springer.com/book/10.1007%2F978-3-319-49625-2 |  |
|                                 |        | _              |     |                                                           |  |

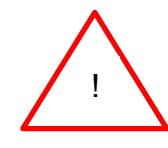

Achten Sie darauf aus dem Freitext-Feld vorher das http:// zu löschen. Der häufigste Fehler, warum Weblinks nicht funktionieren ist eine "http"-Doppelung, da wir es gewohnt sind immer komplette Links zu kopieren und leere Eingabefelder vorzufinden.

- 6. Die Eingabe eines Titels für Ihren Weblink ist verpflichtend. Das erkennen Sie an dem \*
- 7. Klicken Sie auf die Schaltfläche "Weblink anlegen".
- 8. ILIAS legt den Link an und zeigt Ihnen noch einmal eine Übersicht mit Titel, ggf. Ihrer Beschreibung, dem Ziel des Links, ob dieser Gültig und aktiv ist:

| WEBL<br>(1 - 1 von | INKS BEARBEITEN                                                               |                                                                                                |        |       | Speichern                       |
|--------------------|-------------------------------------------------------------------------------|------------------------------------------------------------------------------------------------|--------|-------|---------------------------------|
|                    | Titel                                                                         | Ziel                                                                                           | Gültig | Aktiv | <u>Überprüfung deaktivieren</u> |
|                    | Titel: *<br>E-Learning, E-Education, and Online <sup>•</sup><br>Beschreibung: | Ziel: *<br>http://link.springer.com/book/10.1007%2F978-3-319<br>Letzte Überprüfung: Kein Datum |        |       |                                 |
|                    | e auswählen                                                                   |                                                                                                |        |       |                                 |
| <b>Ļ</b> Lös       | schen                                                                         |                                                                                                | _      | _     | Speichern                       |

9. Wenn Sie mit Ihren Eingaben zufrieden sind, klicken Sie die Schaltfläche "Speichern".

Mit einem Klick auf den Link gelangen Ihre Studierenden sofort zur Literatur:

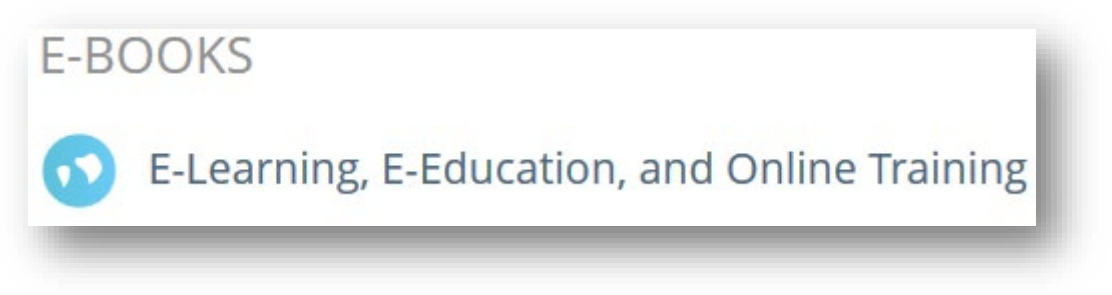